## SmartPLATON クイックガイド

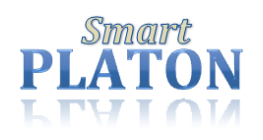

SmartPLATON を使って、書籍を検索(選書)して購入依頼を行う流れをご案内します。

# https://smartplaton.kinokuniya.co.jp/ にアクセス!

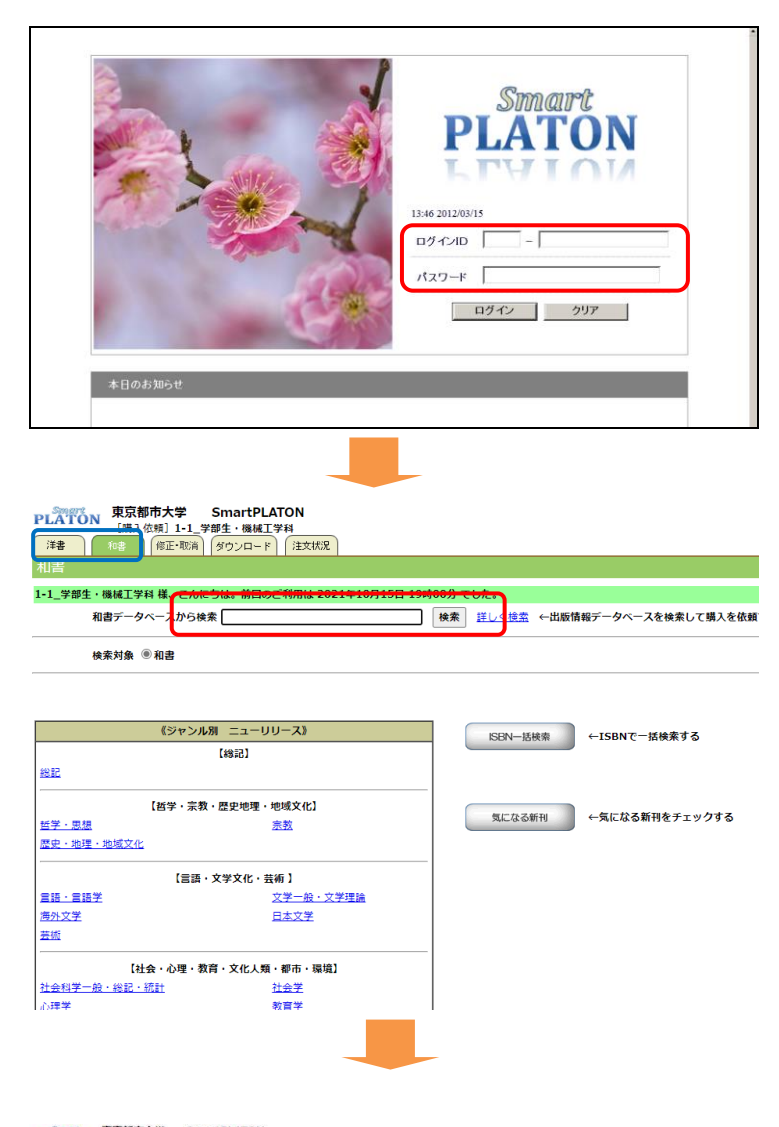

ステップ1:ログイン ログインIDとパスワードを入力し、[ログイン]を押します。 ID とパスワードを入力する際は、英字の大文字/小文字を区別してタ イプしてください。 SmartPLATONの利用時間は以下の通りです。 月-日(祝日含む) 6:00-24:00 ※学外からもアクセスできます。 ※毎月第3日曜日は、システムメンテナンスのため停止 ※同じID/PW で同時に2名以上のログインはできません。ログインで きない場合には、時間を空けて再度お試しください。

#### ステップ2:検索(選書)

画面上部の検索窓に入力し[検索]を押すと、タイトル、 著者、および関連情報を対象に検索を実行します。 より詳細な条件で検索したい場合は[詳しく検索]をお使 いください。和書/洋書は左上のタブで切り替えます。 ISBN を検索ボックスに直接入力して、検索することもできます。 当ガイド裏面の「利用に際しての補足」もご覧ください。

 東京都市大学
 SmartPLATON

 (株) 仏域]
 1-1. 学超生・磁域工学科

 注意
 (株) 小山、市市市市

 (日本)
 (株) 小山、市市市

選書検索結果一覧 [和書]

#### ステップ3:購入依頼の選択

選書検索結果一覧から、購入依頼をしたい書籍を選択 します。

それぞれの書籍については[書誌詳細]ボタンより書影、 内容紹介、目次などの情報を見ることが出来ます。 購入依頼を行う書籍のチェックボックスにチェックを付

け、右上の[一括選択]を押します。

検索結果が不十分な場合は、[詳しく検索]を押して再検索します。

## SmartPLATON クイックガイド

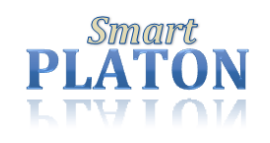

| ステップ4:購入依頼の決定①                                                                                                    |
|----------------------------------------------------------------------------------------------------|
| ステップ3で選択した書籍が一覧表示されます。<br>「購入依頼メモ」へ学籍番号を入力し、右上の[登録]3<br>押します。<br>※学籍番号が未入力の場合、選書された図書は購入対象外とない<br>ますので必ず入力してください。 |
| ステップ5:購入依頼の決定②                                                                                                    |
| ステップ4で登録した内容を確定する画面です。間<br>違いがないか確認の上、右上の[実行]を押します。                                                               |
| 次の画面の左上に「登録しました」と表示されたら、<br><u>購入依頼は完了です</u> 。<br>当日 24:00 まで「修正・取消」タブより削除(注文取消)できます。                             |
|                                                                                                    |
|                                                                                                    |

### 利用に際しての補足

■便利な検索・選書機能:以下、お試しください。

- ① ジャンル別ニューリリース: 紀伊國屋書店が選定した学術新刊書について、学術ジャンル別に表示します。
- ② ISBN 一括検索: まとまった ISBN データがある場合、最大 100 件まで、一括検索ができます。
- ③ 気になる新刊: リコメンド機能です。キーワードや著者などを登録すると、該当するタイトルを刊行の新しい順に表示します。
- ④ 詳しく検索: あいまい検索(キーワードの一致度を指定可)、和書ジャンル(店舗の書棚に近い分類)、紀伊國屋書店選定学術タイトル、など。